| 文档版本 | V1.0     |
|------|----------|
| 发布日期 | 20210402 |

## APT32S003 开发板使用手册

# **PT**CHIP

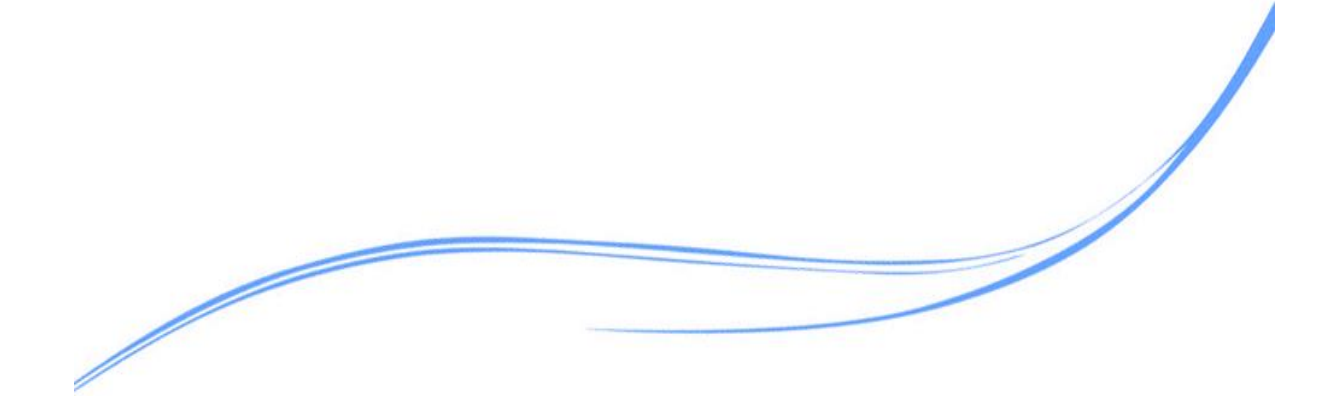

### 目录

| 1 | 概述… |                | .1 |
|---|-----|----------------|----|
| 2 | 准备开 | 发环境            | .1 |
| 3 | 开发板 | 介绍及使用          | .2 |
|   | 3.1 | APTLink 介绍     | .2 |
|   | 3.2 | APT-DB-S003 介绍 | .2 |
|   | 3.3 | APT-WD001 介绍   | .3 |
| 4 | 代码编 | i译、烧写、调试       | .4 |

#### 1 概述

本文主要描述如何快速上手使用 APT32S003 系列芯片进行产品开发

#### 2 准备开发环境

调试硬件准备:

方式1 APTlink, AB 口 USB 线, 目标板

方式 2 APT-DB-S003, mini USB 线

烧录硬件准备:

APT-WD001, 电源, AB 口 USB 线, ISP 线

软件准备:

CDK IDE (开发 S003 芯片,请使用 CDK2.2.1 及以上版本)

APT32S003 库文件软件包

#### 3 开发板介绍及使用

#### 3.1 APTLink 介绍

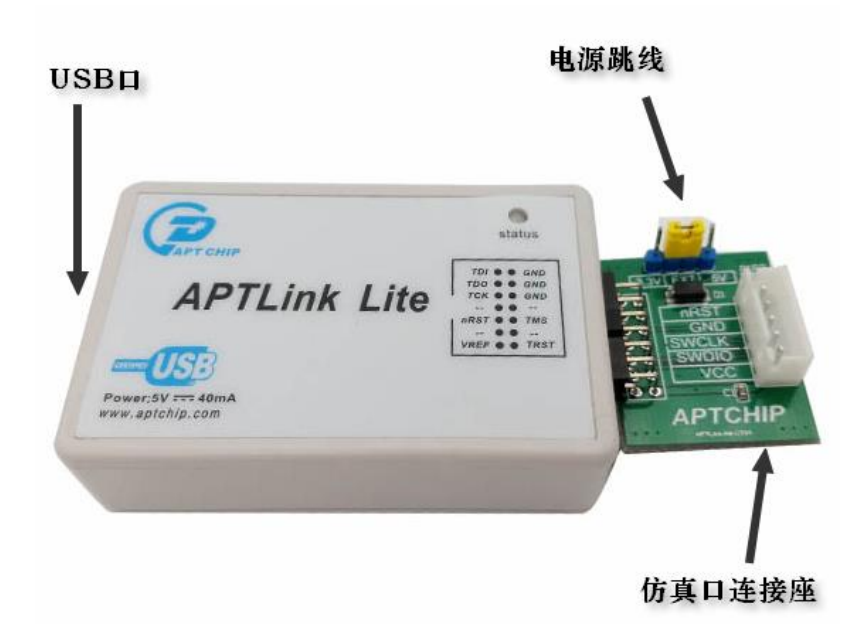

使用 APTlink 进行开发时,需要将目标板上的芯片 VDD/SWCLK/SWDIO/GND 与 APTLink 上对应脚位连接。通过电源跳线可以选择供模式,一共有 3 种供电模式: USB3.3V, USB5V, 外部目标板供电。

3.2 APT-DB-S003 介绍

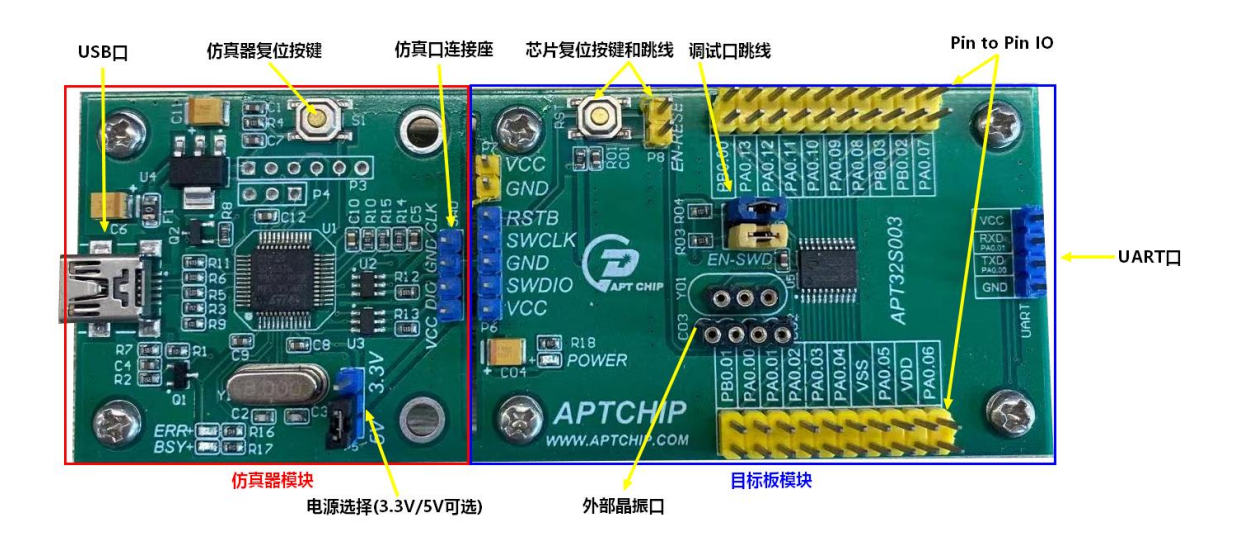

使用 APT-DB-S003 进行开发时,可由目标板引出的 pin to pin IO 连接所需要的外设进行 开发。同时,若断开 APT-DB-S003 上的仿真口连接跳线,亦可由仿真器模块上的仿真口连接 座连接目标板进行调试。

注意:在使用调试功能时,调试口 SWCLK/SWDIO 不能在程序中配置为 IO 或其他功能口

#### 3.3 APT-WD001 介绍

调试好的程序需要烧录芯片测试,则需要使用 APT-WD001 进行烧录。烧录方法

1. 将芯片放在烧录 socket 上烧录

2. 通过 ISP 线将 VDD SWCLK SWDIO RESET GND 与目标板上的 pin 相连来烧录

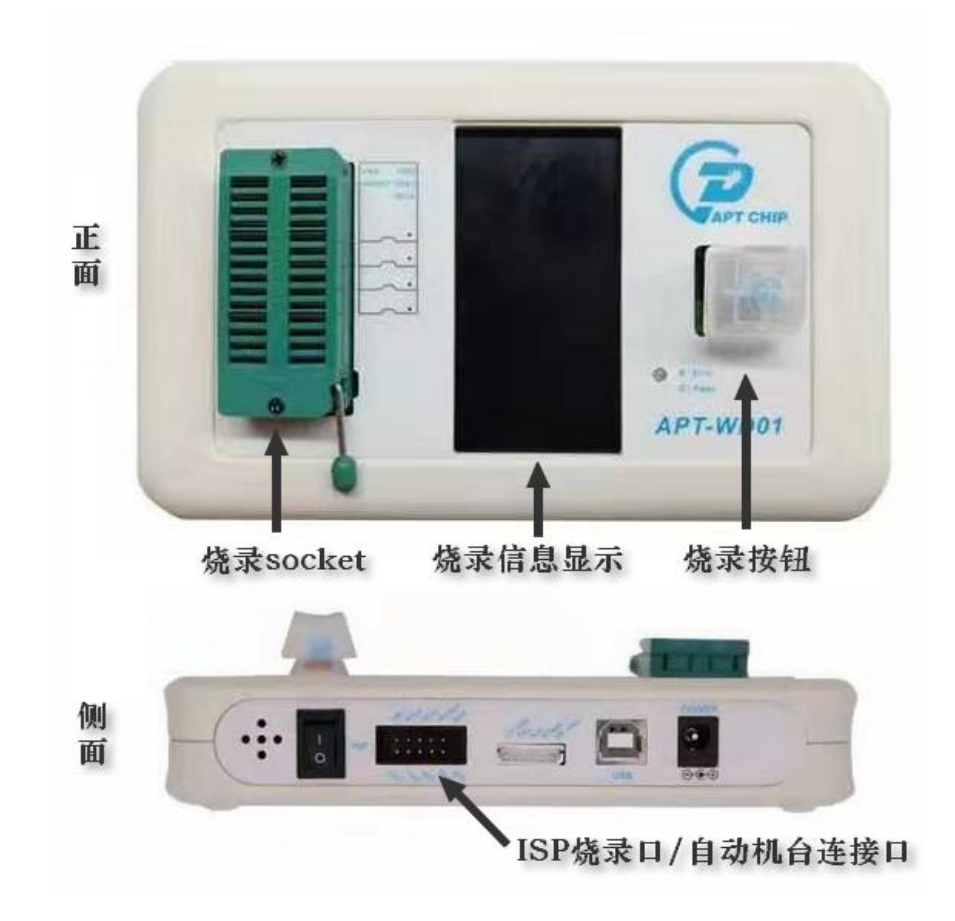

#### 4 代码编译、烧写、调试

1. 连接好硬件后,使用 CDK 打开 APT32F102 库文件包

APT32S003 库文件包的结构如下:

| APT32S003_Release_V1_05_20210327 | ^ |                               | 修改日期           | 类型       | 大小   |
|----------------------------------|---|-------------------------------|----------------|----------|------|
| FLASHDOWN                        |   | .cdk                          | 2021/4/2 18:18 | 文件夹      |      |
| V Source                         |   | APT32S003_Release_V1_05.cdkws | 2021/4/2 18:36 | CDKWS 文件 | 1 KB |
| 🔒 arch                           |   | Makefile                      | 2021/4/2 18:32 | 文件       | 1 KB |
| drivers                          |   |                               |                |          |      |
| - FWlib                          |   |                               |                |          |      |
| 🔒 include                        |   |                               |                |          |      |
| Lst                              |   |                               |                |          |      |
| ОБј                              |   |                               |                |          |      |
| 🗸 📙 Workspace                    |   |                               |                |          |      |
| APT32S003_Release_V1_05          |   |                               |                |          |      |
| > 📙 .cdk                         |   |                               |                |          |      |

2. 开启工程后,可以在 CDK 内显示整个工程

| roject V/- |                    |                     |    |          |                                                          |
|------------|--------------------|---------------------|----|----------|----------------------------------------------------------|
|            | ***                |                     |    |          |                                                          |
| γ LLL 6    | ង ហ                | 22                  | ¢. | apt32s00 | 03_i2c.h apt32s003_i2c.c apt32s003_uart<br>              |
| pt32s003   | ~                  | BuildSet            | ~  | 19       | <pre>#include "apt32s003.h" #include "apt32s003.h"</pre> |
| APT329     | 5003_Re            | lease_V1_05         |    | 20       | #include "apt325003_adc.n"                               |
| ' apt      | 32s003             |                     |    | 21       | #include "apt32s005_bt.n                                 |
| >          | arch               |                     |    | 22       | #include "apt32s003_conet.n                              |
| > 🛑        | drivers            |                     |    | 23       | #include "apt32s003_countera.m                           |
| ~ 🦳        | FWlib              |                     |    | 25       | <pre>#include "apt32s003_ent.h"</pre>                    |
| [          | 引 apt3             | 2s003_adc.c         |    | 26       | #include "apt32s003 et.h"                                |
| [          | 引 apt3             | 2s003_bt.c          |    | 27       | #include "apt32s003 gpio.h"                              |
| [          | 引 apt3             | 2s003_coret.c       |    | 28       | #include "apt32s003 gpt.h"                               |
| Í          | c) apt3            | 2s003 countera.c    |    | 29       | #include "apt32s003 i2c.h"                               |
| i          | c apt3             | 2s003 crc.c         |    | 30       | <pre>#include "apt32s003_ifc.h"</pre>                    |
| i          | c apt3             | 2s003 ept.c         |    | 31       | <pre>#include "apt32s003_lpt.h"</pre>                    |
| , i        | C apt3             | 2s003 et.c          |    | 32       | #include "apt32s003_spi.h"                               |
|            | C ant <sup>2</sup> | 2s003 apio.c        |    | 33       | #include "apt32s003_syscon.h"                            |
|            | <br>C              | 2:003 apt c         |    | 34       | #include "apt32s003_uart.h"                              |
|            |                    | 2.003_gpt.c         |    | 35       | <pre>#include "apt32s003_wwdt.h"</pre>                   |
| ļ          | g apts             | 25003_126.6         |    | 36       | <pre>#include "apt32s003_types_local.h"</pre>            |
| ļ          | g apts             | 2s003_ifc.c         |    | 37       | /* defines                                               |
| ļ          | g apt3             | 2s003_lpt.c         |    | 38       |                                                          |
| l          | g apt3             | 2s003_spi.c         |    | 39       | /* externs Register                                      |
| [          | 😋 apt3             | 2s003_syscon.c      |    | 40       |                                                          |
| [          | 引 apt3             | 2s003_uart.c        |    | 41       | /* externs function                                      |
| [          | 引 apt3             | 2s003_wwdt.c        |    | 42       | extern void delay_nms(unsigned int                       |
| ~ 🦳        | inc                |                     |    | 43       | extern Void API325003_init(Void);                        |
|            | 🖣 apt3             | 2s003.h             |    | 44       | /**************************************                  |
| i          | h] apt3            | 2s003 adc.h         |    | 45       | //main                                                   |
| i          | -h apt3            | 2s003 bt.h          |    | 40       | //main<br>/************************************          |
| i          | h apt3             | 2s003_ck801.h       |    | 47       | int main(woid)                                           |
|            | h ant3             | 2:003_coret.h       |    | 40       |                                                          |
|            |                    | 2:003_coretan       |    | 50       | //delav.nms(5000).                                       |
|            | apts               | 2-002 h             |    | 51       | ΔPT325003 init():                                        |
| ļ          | apt3               | 2s003_crc.h         |    | 52       | while(1)                                                 |
| ļ          | - apt3             | 2s003_ept.h         |    | 53       | {                                                        |
| l          | -) apt3            | 2s003_et.h          |    | 54       | SYSCON TWDCNT Reload():                                  |
| [          | -) apt3            | 2s003_gpio.h        |    | 55       | //                                                       |
| [          | 🌗 apt3             | 2s003_gpt.h         |    | 56       | }                                                        |
| [          | 👆 apt3             | 2s003_i2c.h         |    | 57       | }                                                        |
| [          | 🌗 apt3             | 2s003_ifc.h         |    | 58       | /*************************************                   |
| i          | n) apt3            | 2s003_lpt.h         |    |          |                                                          |
| i          | n apt3             | 2s003 spi.h         |    |          |                                                          |
| i          | h] apt3            | 2s003 syscon.h      |    |          |                                                          |
| i i        | h apt3             | 2s003 types local.h |    |          |                                                          |
| ł          | h ant?             | 2s003 uart h        |    |          |                                                          |
| L L        |                    | 2:002 unudt b       |    |          |                                                          |
|            | - apts             | 25005_WWQLIN        |    |          |                                                          |
| × 📑        | source             |                     |    |          |                                                          |
| ļ          | 🍤 apt3             | 2s003_initial.c     |    |          |                                                          |
|            | 🍤 apt3             | 2s003_interrupt.c   |    |          |                                                          |
| [          | 🚽 main             | 1.C                 |    |          |                                                          |
| raia et    |                    |                     | ~  |          |                                                          |

FWlib——库函数

inc——头文件

source——初始化、中断、main 文件

3. 仿真常用按钮

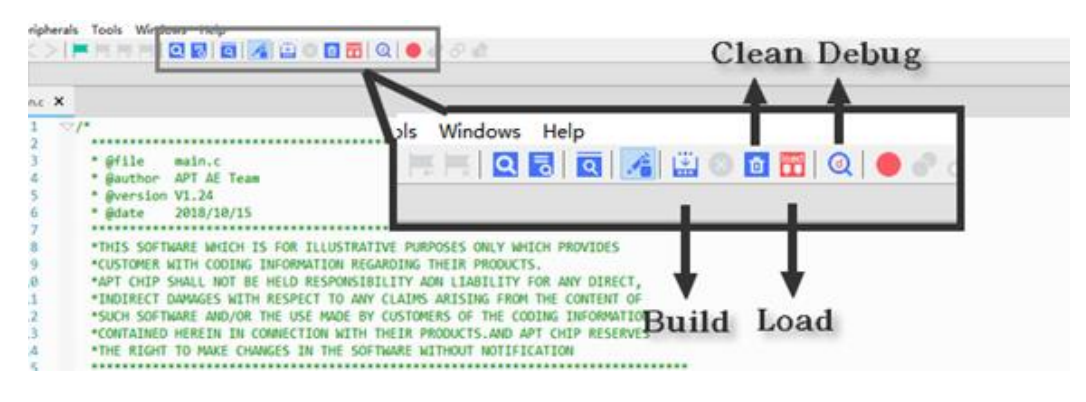

Build——编译当前文件;对整个工程编译可使用菜单栏 Build All 或快捷键 Alt-Shift-B

Clean——清除当前的编译

Load——将编译的镜像文件下载到目标芯片(此下载方式不包括可选的 code option)

Debug——进入 Debug 模式

进入 Debug 模式后,菜单栏会发生如下变化,点击 Run 按键或快捷键 F5,程序开始运行

| • • ~                | 🕼 🕨 💵   ④   ♀ ↓ ♡   → ♀       |  |  |  |  |
|----------------------|-------------------------------|--|--|--|--|
| Continue Debugger F5 |                               |  |  |  |  |
|                      |                               |  |  |  |  |
| r15                  | Reset Run                     |  |  |  |  |
| 20000000             | // 0x3f74 <main+48></main+48> |  |  |  |  |
| 20000028             | // 0x3f78 <main+52></main+52> |  |  |  |  |